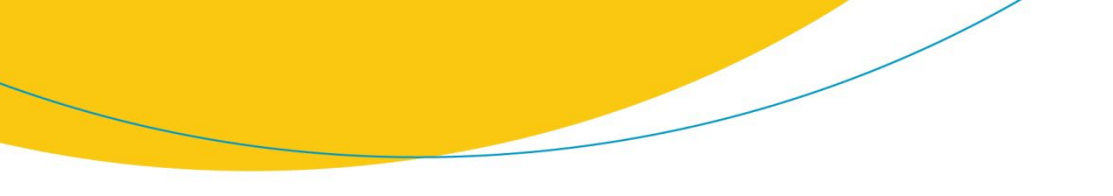

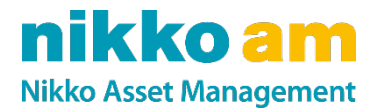

# TLS1.0/1.1の無効化およびTLS1.2への切り替えのご案内

2022年6月 日興アセットマネジメント

www.nikkoam.com

日興アセットマネジメント株式会社は、2022年6月17日に当ウェブサイトのセキュリティ対策強化を目的として、現在使用している暗号化方式「TLS1.0」および「TLS1.1」を無効化いたします。

これに伴い、多くの場合、これまで通り閲覧いただけますが、まれに当ウェブサイトのご利用に 影響が発生する可能性があります。ご利用に問題がある場合は、「TLS1.2」の暗号化方式を有 効にする設定変更が必要になる場合がございます。次ページ以降も併せてご覧ください。

お客さまには大変お手数をおかけいたしますが、ご理解ご協力のほど、何卒お願い申し上げ ます。

今後も日興アセットは、わかりやすく、使いやすく、充実した情報発信をし続けるサイトを目指し て運営してまいります。

| 影響   | 「TLS1.2」の暗号化方式をご利用いただけない場合は、当ウェブサイトの閲覧がで<br>きなくなります。         |  |  |  |
|------|--------------------------------------------------------------|--|--|--|
|      | 「TLS1.2」の暗号化方式の有効化についてご検討ください。。                              |  |  |  |
| 実施日  | 2022年6月17日                                                   |  |  |  |
| 設定方法 | ご利用のブラウザによって設定方法が異なりますので、詳しい仕様については各<br>ブラウザの設定変更方法をご確認ください。 |  |  |  |
|      | 次ページの「Internet Explorerでの設定変更例」も併せてご参考ください。                  |  |  |  |
|      |                                                              |  |  |  |

### nikko am

## 設定変更例

#### Internet ExplorerでのTLS1.2の有効化方法

- 1. Internet Explorerの[ツール]メニューの [インターネットオプション] をクリック
- 2. [インターネットオプション]ダイアログボックスの
  [詳細設定]タブをクリック
- 3. [セキュリティ]カテゴリの[TLS1.2の使用]をチェック ※連続するバージョンを選択しないと(例:「TLS1.0」および「TLS1.2」を選択し、 「TLS1.1」を選択しない等)、接続エラーが起こる可能性があります。
- 4. [OK]をクリック
- 5. Internet Explorerを再起動

| インターネ                                        | ットオブション       |                   |             |    |       | ?       |      | ×  |
|----------------------------------------------|---------------|-------------------|-------------|----|-------|---------|------|----|
| 全般                                           | セキュリティ        | プライバシー            | コンテンツ       | 接続 | プログラム | 詳細設定    |      |    |
| 設定                                           |               |                   |             |    |       |         |      | -  |
| ✓ エンコードされたアドレスについて通知バーを表示する                  |               |                   |             |    |       |         |      |    |
| <                                            |               |                   |             |    |       | 3       | >    |    |
| Intern                                       | et Explorer ( | 冉起動後に有<br>D設定をリセッ | 効になります<br>ト |    | 詳細設知  | 宅を復元(R) |      |    |
| Internet Explorer の設定を既定の状態にリセットします。 リセット(S) |               |                   |             |    |       |         |      |    |
| ブラウザーが不安定な状態になった場合にのみ、この設定を使ってください。          |               |                   |             |    |       |         |      |    |
|                                              |               |                   | OK          | :  | キャンセ  | Ψ<br>i  | 茵用(A | ł) |

### nikko am

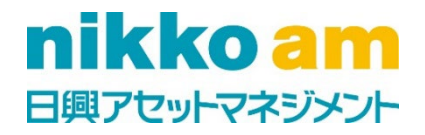